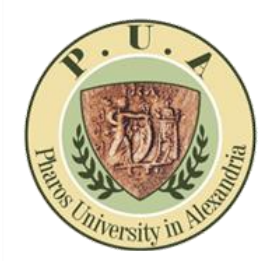

**Instructor Portal** 

#### **Registration Process**

- 1- GO TO > <u>www.academic.pua.edu.eg</u>
- 2- GO TO Login > Then Click <u>Register Now</u>

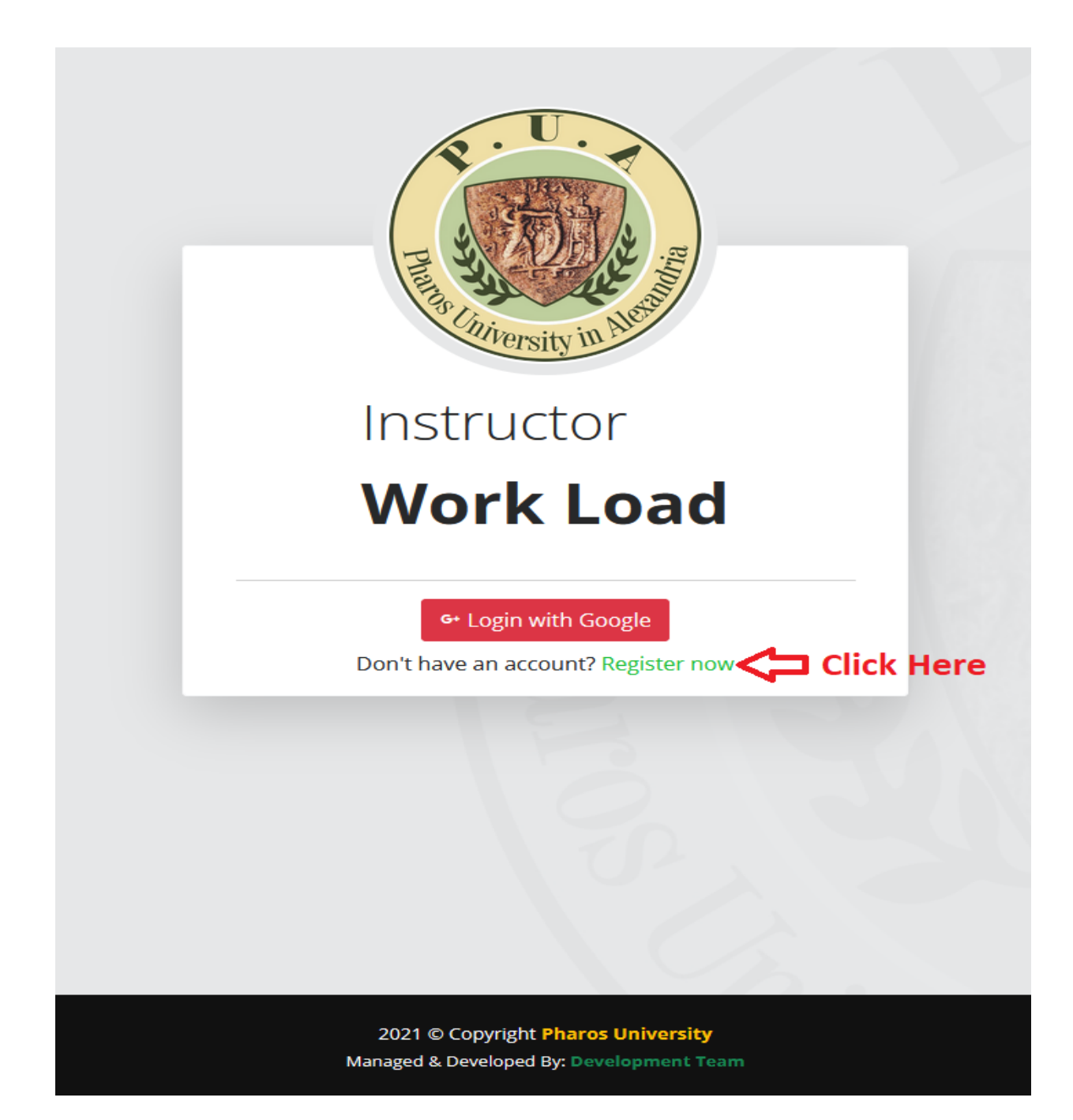

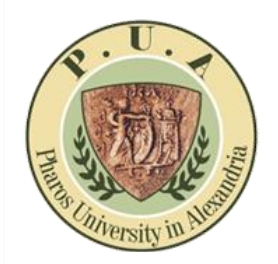

**Instructor Portal** 

#### 3- Fill in all required information as below:

| Plane Chiversity in Alessa               |   |
|------------------------------------------|---|
| Register                                 |   |
| Title<br>Eng.                            |   |
| <ul> <li></li></ul>                      | ~ |
| E University ID     000603305            | ~ |
| 역 PUA Email<br>mahmoud.sarhan@pua.edu.eg | ~ |
| National ID<br>29001010229851            | ~ |
|                                          |   |

2021 © Copyright Pharos University Managed & Developed By: Development Team

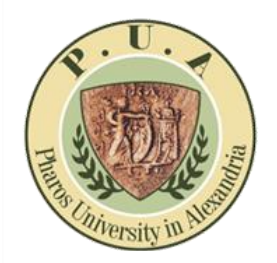

**Instructor Portal** 

4- You have registered successfully and will get a confirmation mail as below:

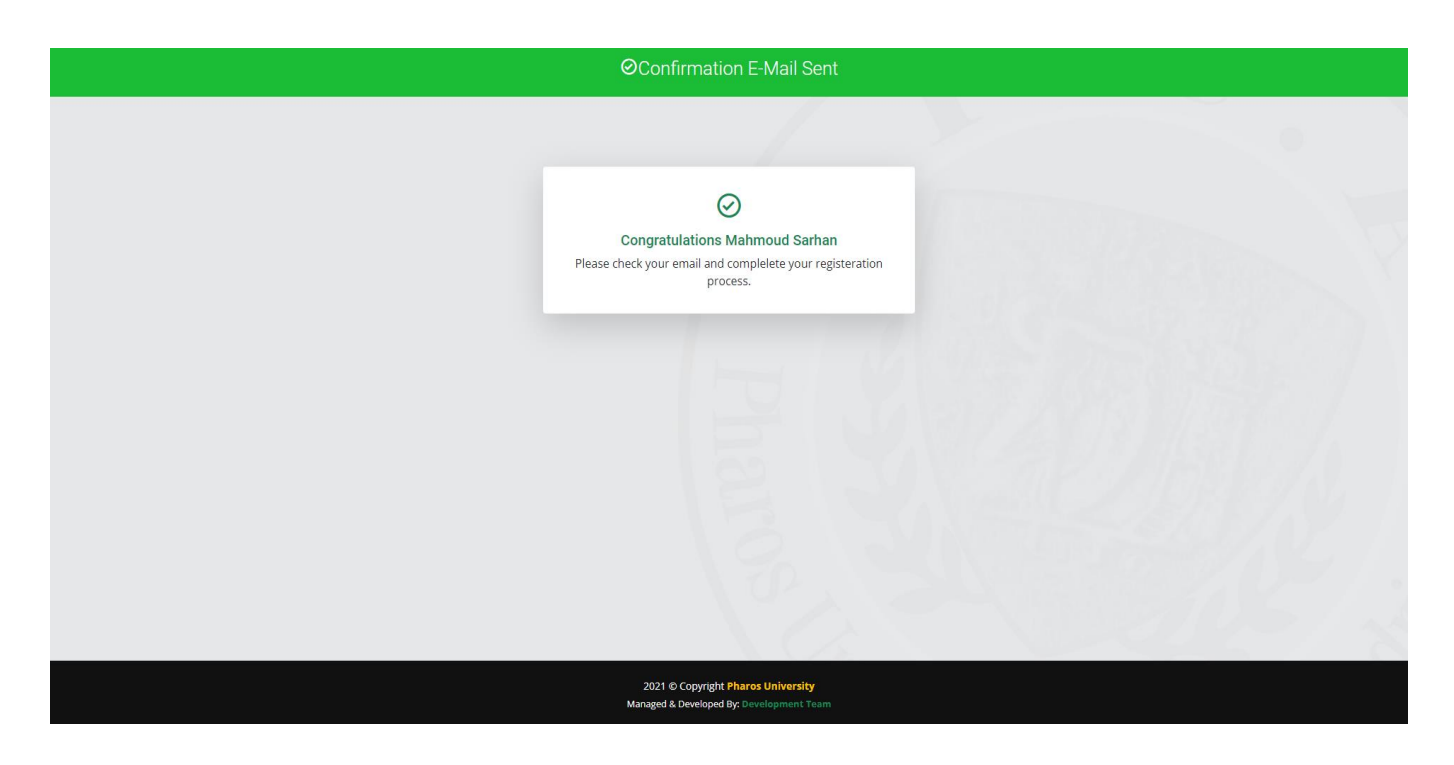

5- Next GO TO > Your PUA Mail and click the mentioned confirmation link:

| • | PUA Support <no-reply@pua.edu.eg> to me</no-reply@pua.edu.eg>                                                                                                    | 4:19 AM (1 minute ago) 😒 🥎 🗄                                                                                                    |  |  |  |
|---|----------------------------------------------------------------------------------------------------|----------------------------------------------------------------------------------------------------|--|--|--|
|   | $\vec{X}_{A}$ Arabic + > English + Translate message                                                                                                    | Turn off for. Arabic $_{\rm X}$                                                                                                    |  |  |  |
|   | الميد / المية : Mahmoud                                                                                                    |                                                                                                    |  |  |  |
|   | ن علال المنط <u>عا</u>                                                                                                    | تهانيدا، مُ سَجِلَ صَابِعُ جامِ " إكمال تقول صابح برجي التكرم بإستيناء النيانات الثانية المزرات التي تقوم سابتكم (سُترسها حالياً ) سبق تدرسها ( بمكن تدرسها) داخل الجامعة، وذلك |  |  |  |
|   |                                                                                                    | طيب النيات<br>- محافظ محافظ المحافظ المحافظ المحافظ المحافظ المحافظ المحافظ المحافظ المحافظ المحافظ المحافظ المحافظ المحافظ                                                     |  |  |  |
|   | Hello Mahmoud<br>Gongratulations, Your account has been successfully registered.<br>To complete your registration, kindly fill in the following data for the courses (you are currently teaching / have previously taught / willing to teach) at Pharos University by clicking here. |                                                                                                    |  |  |  |
|   | best regards<br>Instructor Workload Support                                                                                                    |                                                                                                    |  |  |  |

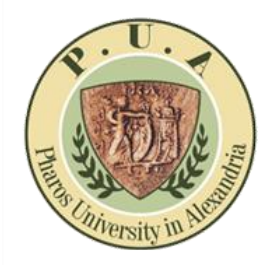

**Instructor Portal** 

6- Finally fill all the courses (you are currently teaching / have previously taught / willing to teach) at Pharos University

| ⊘E-Mail Confirmation                                                                                                    |  |  |  |  |
|----------------------------------------------------------------------------------------------------|--|--|--|--|
|                                                                                                    |  |  |  |  |
| $\odot$                                                                                                    |  |  |  |  |
| Your account in confirmation step<br>Please fill in the following data for the courses (you are currently teaching / have previously taught / willing to teach) at Pharos University                   |  |  |  |  |
| College Faculty of Applied Health Science Techn     Pepartment    Critical Care and Anesthesia Technology    HGBM 102 - Basic Microbiology    HCAA 202 - Applied Anatomy    HCAA 202 - Applied Anatomy |  |  |  |  |
| Confirm                                                                                                    |  |  |  |  |

7- Congratulations, your registration finished successfully

| ⊘E-Mail Confirmation                                                           |  |
|--------------------------------------------------------------------------------|--|
| Congratulations Mahmoud Sarhan<br>Your E-Mail confirmed successfully           |  |
|                                                                                |  |
|                                                                                |  |
| 2021 © Copyright Pharos University<br>Managed & Developed By: Development Team |  |

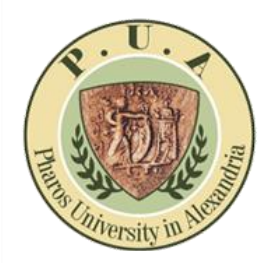

**Instructor Portal** 

8- Now GO TO > Login, and then click Login With Google

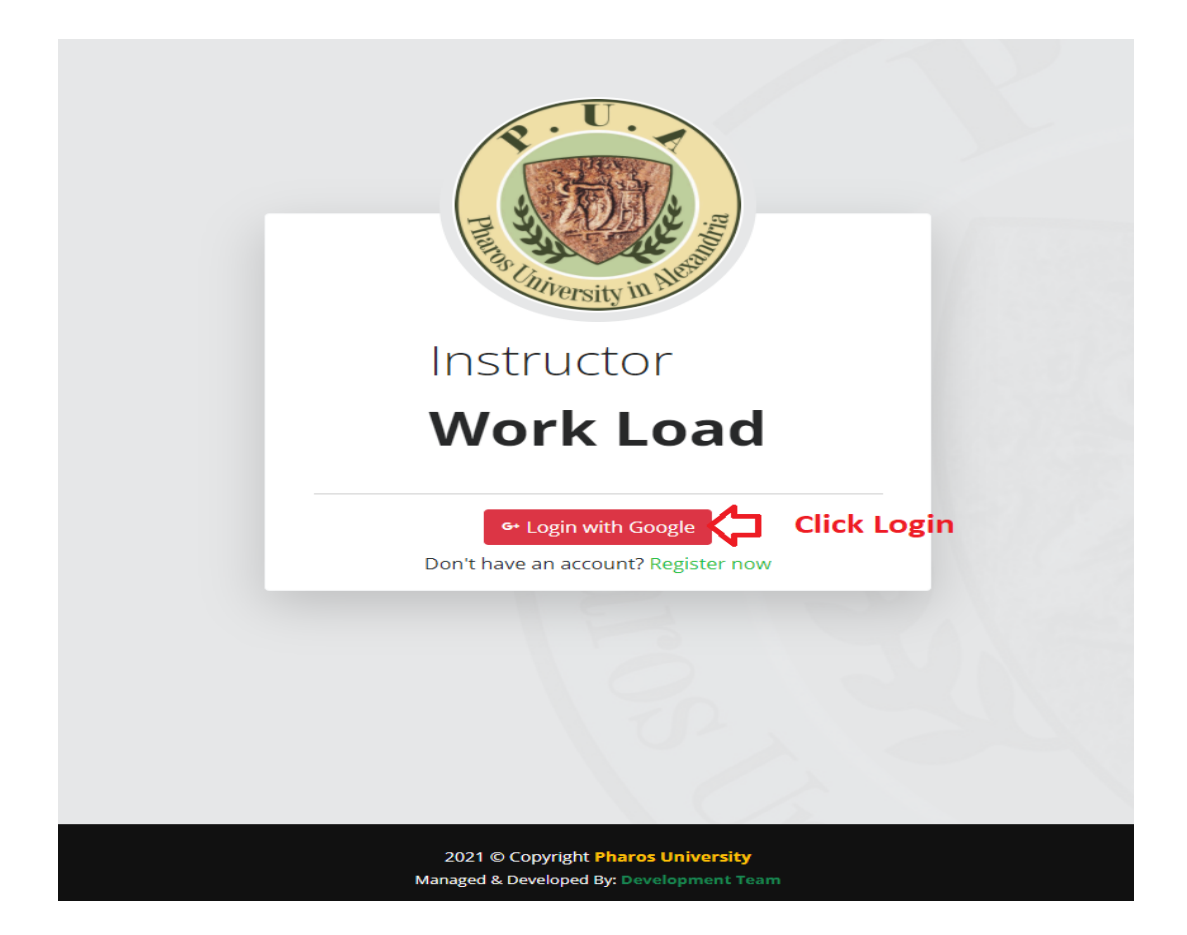

9- Finally, choose your PUA Mail to complete Login

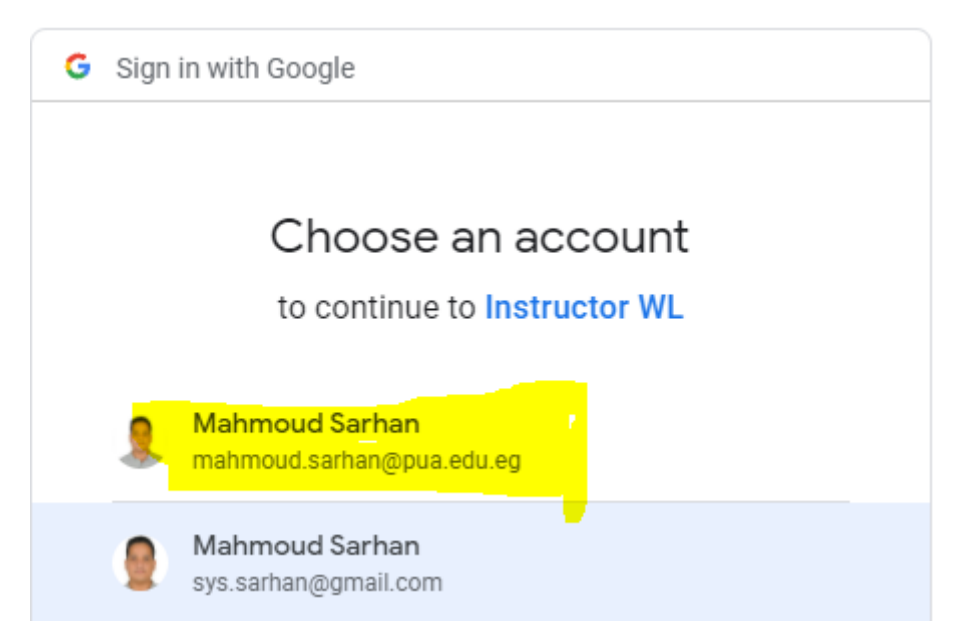